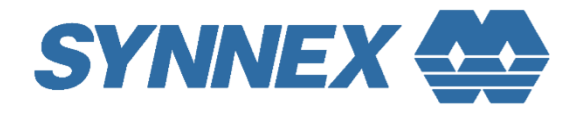

Component BU, SYNNEX Technology International Corp.

# **Intel AI Sales Kit Installation**

Getting Start Guide for SYNNEX Intel AI Sales Kit on MDS-500 from ADLINK Technology Inc.

henryhuang(黃宣錡) 2022/7/1

## Contants

| Con | tants              |       |                                      | . 1 |  |
|-----|--------------------|-------|--------------------------------------|-----|--|
| 1.  | Intel AI Sales Kit |       |                                      |     |  |
|     | 1-1.               | 功能簡   | 介                                    | . 2 |  |
|     | 1-2.               | 環境需   | 求                                    | . 2 |  |
|     | 1-3.               | 下載 Sì | YNNEX Intel AI Sales Kit             | . 3 |  |
|     | 1-3                | 3-1.  | 安裝 Docker                            | .4  |  |
|     | 1-3                | 3-2.  | 下載 Docker 鏡像                         | .4  |  |
|     | 1-4.               | 執行 Sì | YNNEX Intel AI Sales Kit             | .4  |  |
|     | 1-5.               | 範例執   | 行                                    | .4  |  |
|     | 1-5                | 5-1.  | Yolo-v3 / Yolo-v4 Model Benchmark    | .4  |  |
|     | 1-5-2.             |       | Smart City Demo                      | . 5 |  |
|     | 1-5                | 5-3.  | Human Pose Estimation Demo           | . 5 |  |
|     | 1-5                | 5-4.  | Vehicle and Pedestrian Tracking Demo | . 5 |  |
|     | 1-5                | 5-5.  | 通過 OpenVINO_Demo_Kit 執行更多的功能         | . 6 |  |

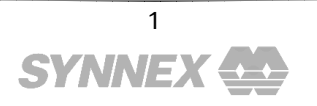

# **1.Intel AI Sales Kit**

## 1-1. 功能簡介

SYNNEX Intel AI Sales Kit 預先安裝好了 Intel OpenVINO Toolkits · 它可以幫助您以簡單的方式運行 一些範例 · 或是測試您裝置的效能。主要功能如下:

- 測試 Yolo\_v3 和 Yolo\_v4 模型的 Benchmark
- 執行智慧城市物件偵測(Smart City)範例
- 執行人體姿態檢測(Human Pose Estimation)範例
- 執行車輛與行人追蹤(vehicle and pedestrian tracking)範例
- 通過 OpenVINO\_Demo\_Kit 下載與執行更多的功能 (需要連接網路以便下載所需 AI 模型)
  - ◆ Security Barrier Camera Demo 執行車輛偵測、分類與中國車牌辨識。
  - ◆ Interactive Face Detection Demo 執行臉部偵測、年齡性別、頭部姿勢、表情分類。
  - ◆ Crossroad Camera Demo 執行行人偵測、特徵判斷。
  - ◆ Image Processing Demo 執行影像處裡的範例,如 Super Resolution 等。
  - ◆ Instance Segmentation Demo 執行 Instance Segmentation 範例。
  - ◆ Image Segmentation Demo 執行 Image Segmentation 範例。
  - ◆ Text Spotting Demo 執行文字定位與識別範例
  - ◆ Action Recognition Demo 動作行為辨識範例,可偵測駕駛的駕車行為是否正常。
  - ◆ Gesture Recognition Demo 手勢辨識範例,可辨識美國標準手語。
  - ◆ Face Recognition Demo 人臉識別範例,可以新增人臉身分資料並開始執行人臉識 別。
  - ◆ Social Distance Demo 社交距離檢測範例,可偵測畫面中的行人,並在兩人距離過近 時發出警示。
  - ◆ Whiteboard Inpainting Demo 白板影像修補範例,可以將被擋住的內容給修復。

## 1-2. 環境需求

要讓 Intel AI Sales Kit 達到最好的效能 · 您必須要符合以下環境:

● BIOS 設定中將 TDP Boot Mode 設置程 Nominal

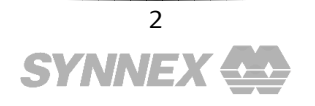

2022/7/1

| Advanced                         |                            |                              |
|----------------------------------|----------------------------|------------------------------|
| Config TDP Configurations        |                            | Configurable TDP Mode as     |
| Enable Configurable TDP          | [Applies to cTDP]          | selection. Deactivate option |
| Configurable TDP Boot Mode       | [Up]                       | will set MSR to Nominal and  |
| Configurable TDP Lock            | [Disabled]                 | MMIO to Zero.                |
| CTDP BIOS control                | [Disabled]                 |                              |
| ConfigTDP Levels                 | 3                          |                              |
| ConfigTDP Turbo Activation Ratio | 17 (Unlocked)              |                              |
| Power Limit 1                    | 15.0W (MSR:15.0)           |                              |
| Power Limit 2                    | Configurable TDP Boot Mode |                              |
| Nom                              | ninal 🔤                    |                              |
| Custom Settings Nominal          | n 1                        |                              |
| ConfigTDP Nominal Up             |                            |                              |
| Dea                              | ctivate                    | Select Screen                |
| Power Limit 1                    |                            | Select Item                  |
| Power Limit 2                    | [0]                        | er: Select                   |
| Power Limit 1 lime Window        | loj                        | +/-: Change Upt.             |
| ConfigIDP Turbo Activation Ratio | 0                          | F1: General Help             |
| Queter Ostting Deur              |                            | F2: Previous values          |
| Custom Settings Down             |                            | F3: Uptimized Defaults       |
| ConfigiDP Level1                 | Ratio:12 TAR:11            | F4: Save & Exit              |
| Rowen Limit 1                    | PL1:12.0W                  | COUT EXIL                    |
| Rowen Limit 2                    | 0                          |                              |
| Rowen Limit 1 Time Window        | [0]                        |                              |
| FOWER CINIC I TIME WINDOW        | [0]                        |                              |

● BIOS 設定中,將 Disable Turbo GT Model 設置成 Disabled

| Advanced                                                                                                   |                                                    |                                                                                   |
|----------------------------------------------------------------------------------------------------|----------------------------------------------------|-----------------------------------------------------------------------------------|
| GT – Power Management Control<br>RC6(Render Standby)<br>Maximum GT frequency<br>Disable Turbo GT frequency | [Enabled]<br>[Default Max Frequency]<br>[Disabled] | Enabled: Disables Turbo GT<br>frequency. Disabled: GT<br>frequency is not limited |

- 安裝使用作業系統: Ubuntu 20.04
  - 關於下載及安裝 Ubuntu 20.04 作業系統的方式,可以參考以下連結介紹 <u>https://phoenixnap.com/kb/install-ubuntu-20-04</u>
- 安裝 Docker<sup>,</sup>可在 Terminal 參考以下指令安裝

### 1-3. 下載 SYNNEX Intel AI Sales Kit

請注意,本階段步驟皆需連接網際網路進行。

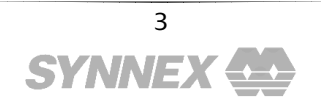

#### 1-3-1. 安装 Docker

在 Terminal 參考以下指令安裝

\$ sudo apt update
\$ sudo apt install docker.io

為了確保可以用非 Root 的身分來執行 Docker,且避免權限問題,您可以接著執行以下命令。

\$ sudo usermod -aG docker \$USER

\$ sudo chmod 777 /var/run/docker.sock

#### 1-3-2. 下載 Docker 鏡像

◆ OpenVINO 2021.4 版本

\$ docker pull synnexgrp/lex:2021.4\_developer\_models

### 1-4. 執行 SYNNEX Intel AI Sales Kit

在 Terminal 中執行以下指令來運作 SYNNEX Intel AI Sales Kit 的 Image:

\$ docker run -it -v /tmp/.X11-unix:/tmp/.X11-unix -e DISPLAY=\$DISPLAY -v ~/Downloads:/mnt --device /dev/dri:/dev/dri --group-add=\$(stat -c "%g" /dev/dri/render\*) --rm synnexgrp/lex:2021.4\_developer\_models

即可進入 SYNNEX Intel AI Sales Kit 環境中。

若想要將相機帶入 SYNNEX Intel AI Sales Kit 環境中,請用以下指令來執行:

\$ docker run --device=/dev/video0:/dev/video0 -it -v /tmp/.X11-unix:/tmp/.X11-unix -e DISPLAY=\$DISPLAY -v ~/Downloads:/mnt --device /dev/dri:/dev/dri --groupadd=\$(stat -c "%g" /dev/dri/render\*) --rm synnexgrp/lex:2021.4\_developer\_models

### 1-5. 範例執行

- 1-5-1. Yolo-v3 / Yolo-v4 Model Benchmark
- ◆ 進入 SYNNEX AI Sales Kit

```
$ docker run -it -v /tmp/.X11-unix:/tmp/.X11-unix -e DISPLAY=$DISPLAY -v
~/Downloads:/mnt --device /dev/dri:/dev/dri --group-add=$(stat -c "%g"
/dev/dri/render*) --rm synnexgrp/lex:2021.4_developer_models
```

◆ 執行範例程式

≻ cd

> python3 run\_command.py

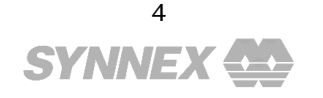

### 1-5-2. Smart City Demo

執行以下指令:

◆ 下載範例影片

```
wget -0 ~/Downloads/NewVideo2.mp4 <u>https://github.com/incluit/OpenVino-For-</u>
SmartCity/raw/master/data/NewVideo2.mp4
```

```
◆ 執行範例程式
```

```
docker run -it -v /tmp/.X11-unix:/tmp/.X11-unix -e DISPLAY=$DISPLAY -v
~/Downloads:/mnt --device /dev/dri:/dev/dri --group-add=$(stat -c "%g"
/dev/dri/render*) --rm synnexgrp/lex:2021.4_developer_models
/home/openvino/smartcity_demo.sh
```

此範例會在一個公路監視器影像中去執行物件偵測.使用了 OpenVINO DL Streamer。詳細可參考以下資訊:

https://docs.openvinotoolkit.org/latest/gst samples README.html

#### 1-5-3. Human Pose Estimation Demo

此範例會在一個網路上的影片執行人體姿態偵測模型,因此需要網際網路連線。執行以下指令:

#### ◆ 執行範例程式

```
> docker run -it -v /tmp/.X11-unix:/tmp/.X11-unix -e DISPLAY=$DISPLAY -v
~/Downloads:/mnt --device /dev/dri:/dev/dri --group-add=$(stat -c "%g"
/dev/dri/render*) --rm synnexgrp/lex:2021.4_developer_models
/home/openvino/human_pose_estimation.sh
```

由於影片來源在網路,整體的效能有可能受到網路速度影響。

此範例會在一個路人經過的影片中去做人體姿態偵測·使用了 OpenVINO DL Streamer。詳細可 參考以下資訊:

https://docs.openvinotoolkit.org/latest/gst samples gst launch human pose estimation README.html

#### 1-5-4. Vehicle and Pedestrian Tracking Demo

此範例會在一個網路上的影片執行車輛與行人追蹤模型,因此需要網際網路連線。執行以下指 令:

#### ◆ 執行範例程式

```
> docker run -it -v /tmp/.X11-unix:/tmp/.X11-unix -e DISPLAY=$DISPLAY -v
~/Downloads:/mnt --device /dev/dri:/dev/dri --group-add=$(stat -c "%g"
/dev/dri/render*) --rm synnexgrp/lex:2021.4_developer_models
/home/openvino/vehicle_pedestrian_tracking.sh
```

由於影片來源在網路,整體的效能有可能受到網路速度影響。

此範例會在一個行人及車輛經過的影片中去做人體姿態偵測,使用了 OpenVINO DL Streamer。 詳細可參考以下資訊:

https://docs.openvinotoolkit.org/latest/gst samples gst launch vehicle pedestrian tracking README.h tml

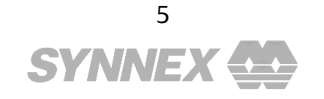

### 1-5-5. 通過 OpenVINO\_Demo\_Kit 執行更多的功能

OpenVINO Demo Kit 是由 Intel 代理商 聯強國際 工程師所提供的範例執行工具,提供多種 OpenVINO 範例的快速執行介面,並已預先安裝編譯在 SYNNEX AI Sales Kit 中。關於 OpenVINO Demo Kit 的詳細說明與資訊可以參考此網頁:

https://henry1758f.github.io/OpenVINO Demo Kit/

為了節省 Docker Image 的大小·SYNNEX AI Sales Kit 並未安裝 Model Optimizer·因此部分需要以 Public Model 執行的範例無法成功運作。若仍想要執行這些範例·請參考 OpenVINO Demo Kit 的 安裝指南在 Docker Image 之外安裝與執行。

同樣也為了節省 Docker Image 的大小 · SYNNEX AI Sales Kit 並未預先下載相關的 AI 預訓練模型 · 因此需要連接網際網路以便 Demo\_Kit 自動下載這些模型 。

### 1-6. 相關連結

- Software Info:
- OpenVINO Online Documents
  - https://docs.openvinotoolkit.org/latest/index.html
- SYNNEX Intel AI Sales Kit on Docker Hub
  - https://hub.docker.com/r/synnexgrp/openvino
- OpenVINO Demo Kit
  - https://henry1758f.github.io/OpenVINO\_Demo\_Kit/
  - Hardware Info:
    - MDS-500 Series
      - https://www.adlinktech.com/Products/Industrial PCs Fanless Embedded PCs/Integrated FanlessEmbeddedComputers/MDS-500\_Series?lang=en

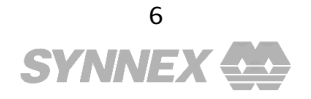